#### SOFTWARE DEFINED RADIOS GETTING STARTED WITH SDR LOREN ANDERSON KEØHZ

### OUTLINE

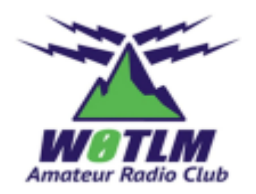

#### Software Defined Radio (SDR) background

- SDR Hardware
- How SDRs work (very basic)

#### SDR software applications & demo(?)

- FlightAware with modified RTLSDR
- SDR# (SDR Sharp) with RTLSDR
- OpenWebRX with RTLSDR
- SDRuno with SDRplay
- Gnuradio with RTLSDR

## TWO IMPORTANT RULES I LEARNED IN MY PROFESSIONAL LIFE

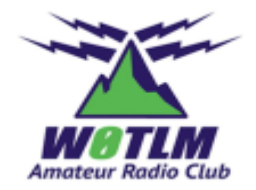

- 1. Never, ever rely on a live demo
- 2. If you're really confident that a live demo will work refer to Rule #1

But sometimes it's still worth a try!

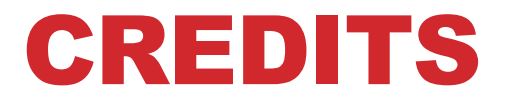

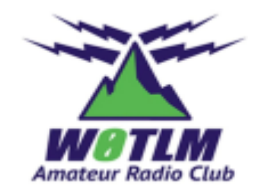

#### Several slides copied with permission from Rocky Mountain Ham University

- Practical SDR With OpenWebRX, Ben Matthews KC2VJW, April 9, 2022
- GNURadio, Willem Schreüder, ACØKQ, April 9, 2022

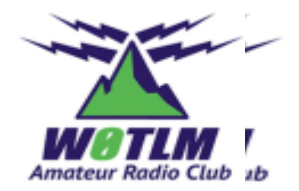

## Raise of hands if you've previously used or are currently using a Software Defined Radio?

## Raise your hand if you have an IC-7300 and didn't previously raise your hand

# SDR HARDWARE – EASY MODE

**Popular Ham Transceiver** 

#### All self contained - No additional Computer or Software Required

# The IC-7300 is an example of a Direct Conversion SDR

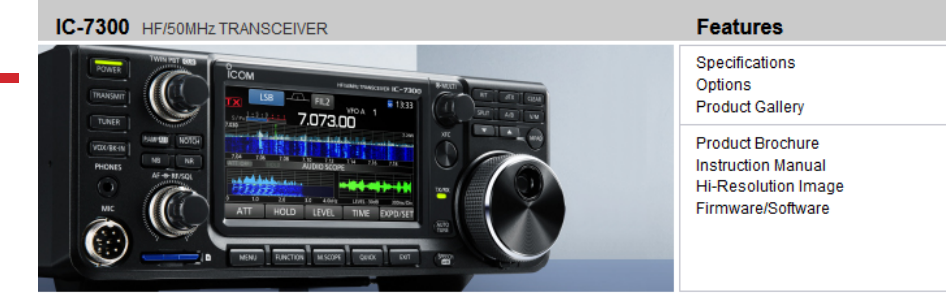

#### The Innovative HF Transceiver

New technology is changing the way receivers are being designed and the IC-7300 is an industry first as an RF, Direct Sampling System is being used in an entry level HF radio. The ability to digitize RF before various receiver stages reduces the inherent noise that is generated in the different IF stages of a radio. We feel the performance of the '7300 will far exceed your expectations for a radio considered entry level.

| Output Power:   | 100W (25W AM)   |
|-----------------|-----------------|
| RX Frequencies: | 0.030-74.800    |
| Receiver Type:  | Direct sampling |

#### **RF Direct Sampling System**

The IC-7300 employs an RF direct sampling system, where RF signals are directly converted to digital data. Then processed in the FPGA (Field-Programmable Gate Array), making it possible to simplify the circuit construction as well as reduce noise that can mask weak signals.

The new "IP+" improves the 3rd order intercept point (IP3) performance improving the ability to copy a weak signal that is adjacent to either a strong interfering signal. In this process, A/D converter is optimized to reduce or eliminate signal distortion.

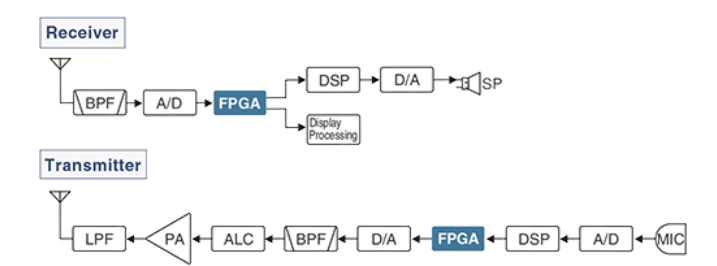

# **SDR – SLIGHTLY HARDER MODE**

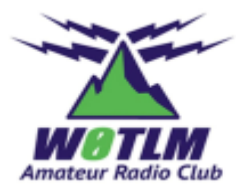

#### **Another Ham Transceiver**

#### **External Computer required but S/W app**

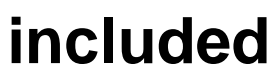

💊 FlexRadio

Products · Software · About Us Support · Community

#### < ALL RADIOS

FLEX-6700 Signature Series SDR Transceiver

FlexRadio Systems SKU: FLEX-6700

> Please allow up to 6–8 weeks for shipment. Payment(s) will not be processed until an order has been shipped.

\$7,499.00

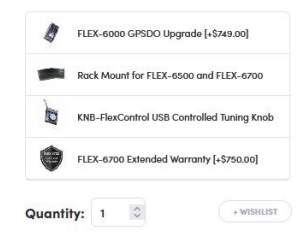

ADD TO CART

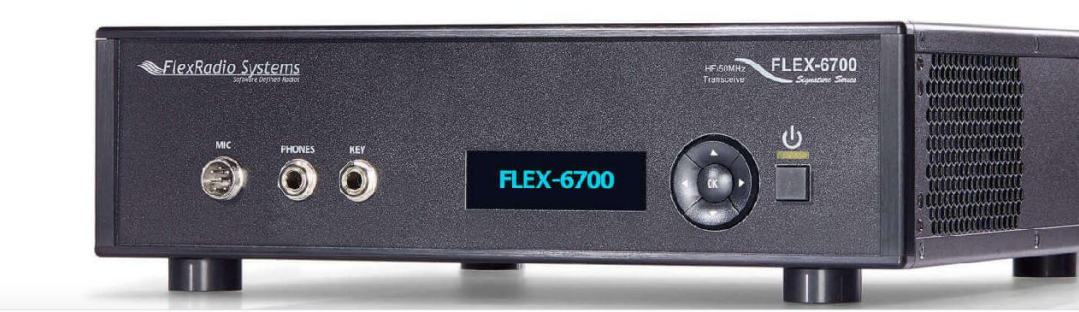

# **SDR – HARDER MODE**

Harder but complexity varies from easy to ???

#### Range from \$ to \$\$\$\$

- RTL-SDR (\$29.95 (Amazon))
- SDRPlay (\$117.00 (SDRplay))
- HackRF (\$350.00 (Hackerwarehouse))
- Nooelec NESDR (\$35.95 (Amazon))
- Airspy (\$169.00 (Airspy.us))
- FlightAware Pro Stick (\$68.74 (ebay))
- ... many more to chose from

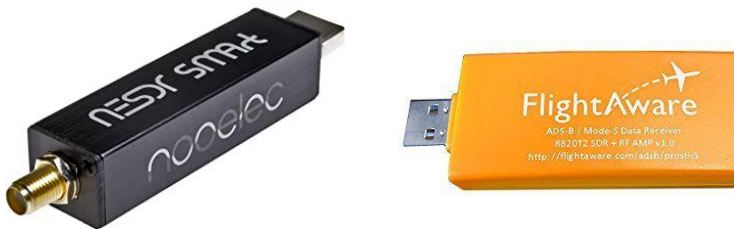

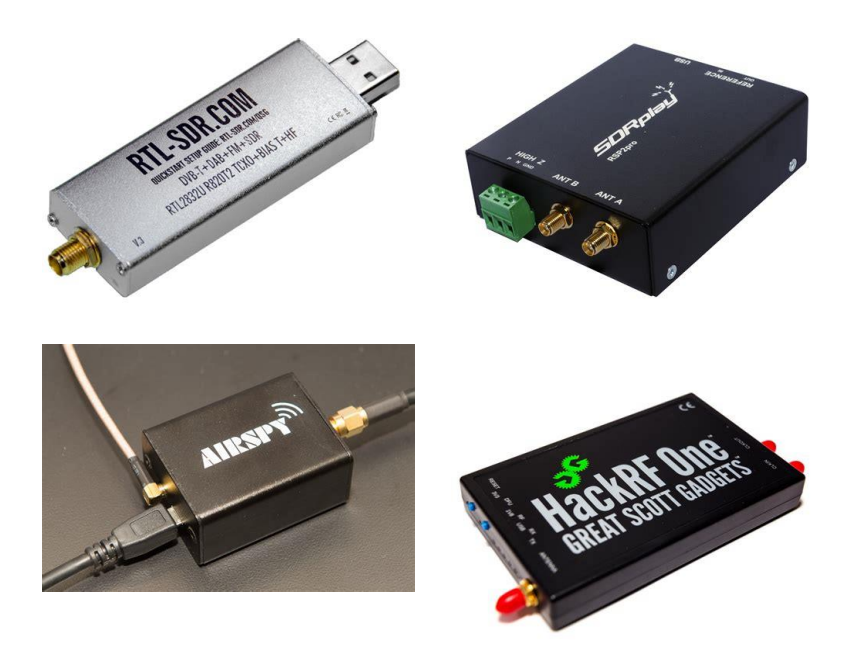

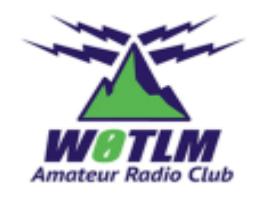

# OTHER HARDWARE CONSIDERATIONS

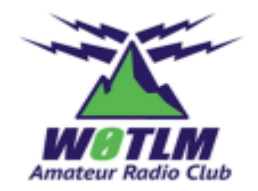

- Antenna system as you would any other radio
- External filters can be a good idea
- Good quality cables (Computers/USB can be RF noisy)
- Faster computers are better, but it really depends on how much bandwidth you need

## **BRIEF BACKGROUND ON SDR**

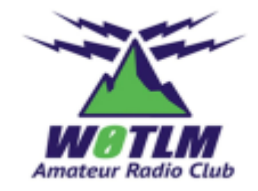

SDRs Utilize high speed Analog-to-Digital Converter (ADC), Field-Programmable Gate Array (FPGA), & Digital Signal Processing (DSP) components

#### **Nyquist Sampling Theorem**

• (Paraphrased) To digitize a waveform, sampling must be at least TWICE the frequency of the highest frequency component in the desired signal.

Sampling is performed with an analog-to-digital converter (ADC) with a sampling rate capability at least twice the input frequency.

- Direct Conversion did not become practical until the sampling speeds in the ADC increased significantly.
- In early days the RF signal processing was done at IF frequencies
  - Audio signal processing happened even earlier

### **RTL-SDR BLOCK DIAGRAM**

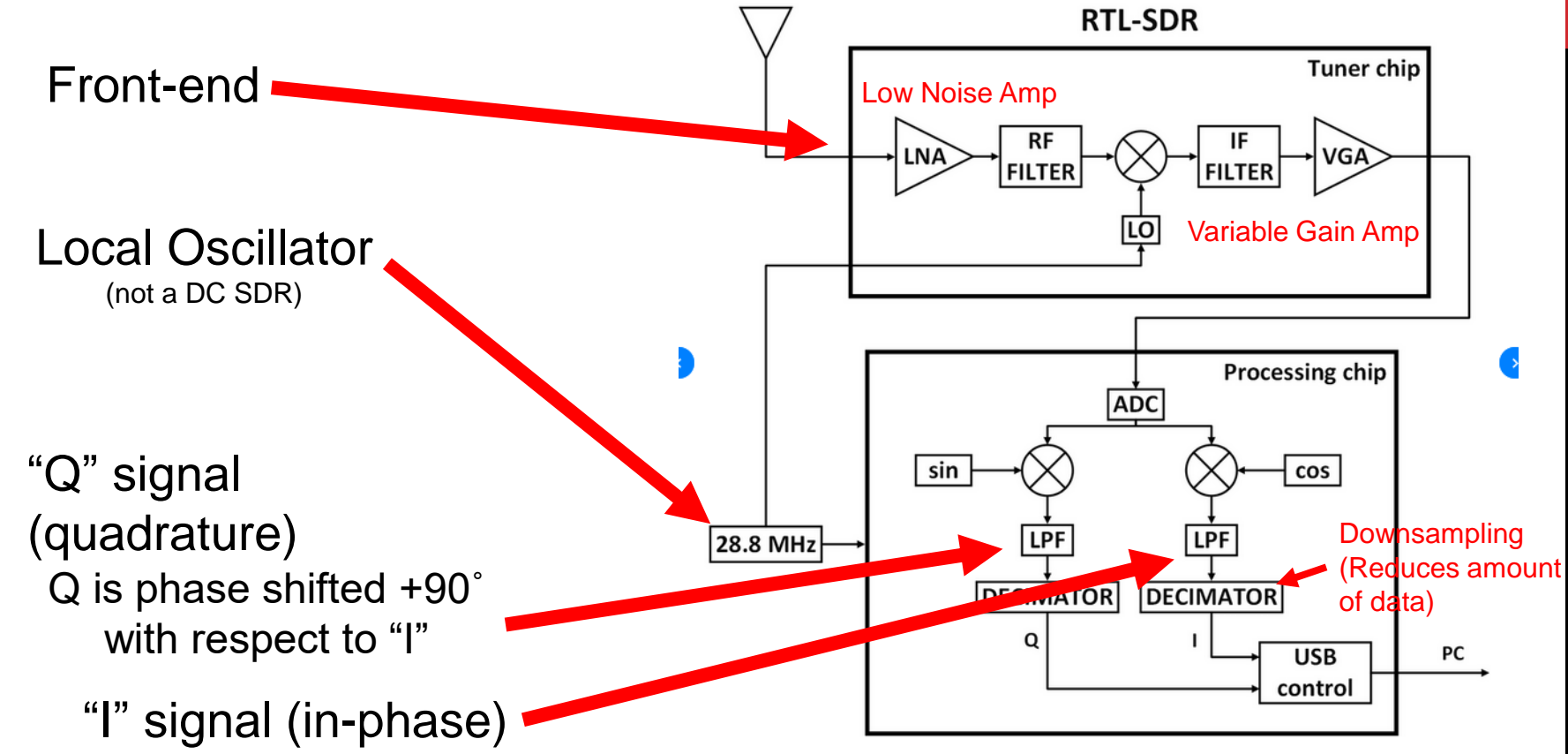

Block diagram of the RTL-SDR.

### WHAT ARE THE I/Q SIGNALS?

In-phase (I)/Quadrature (Q) – input signal by definition is the I signal and the Q signal is shifted 90 degrees. I = Cosine/Q = Sine function

It doesn't matter if the input signal's phase is varying. The Q signal is always shifted 90 degrees from the input signal.

Demodulation equations are easily handled by DSP

Let's do some basic high school trigonometry. AM demodulation is achieved by simply applying the Pythagorean Theorem

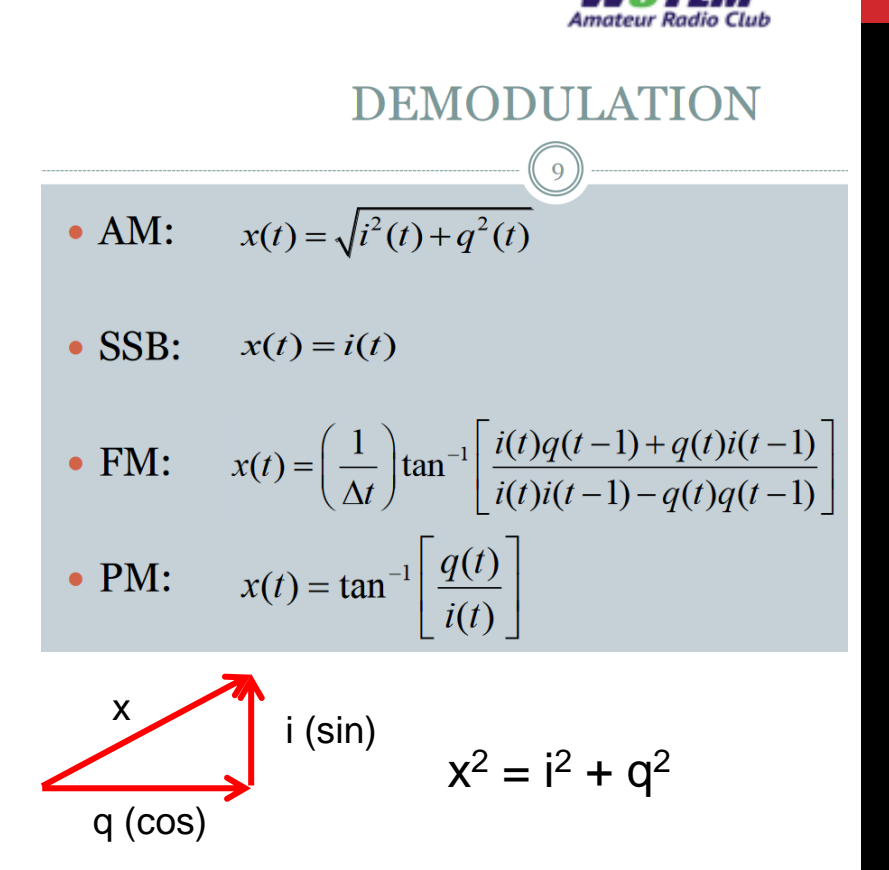

# I/Q SIGNALS WITH NO AM MODULATION

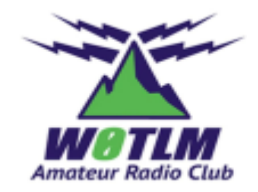

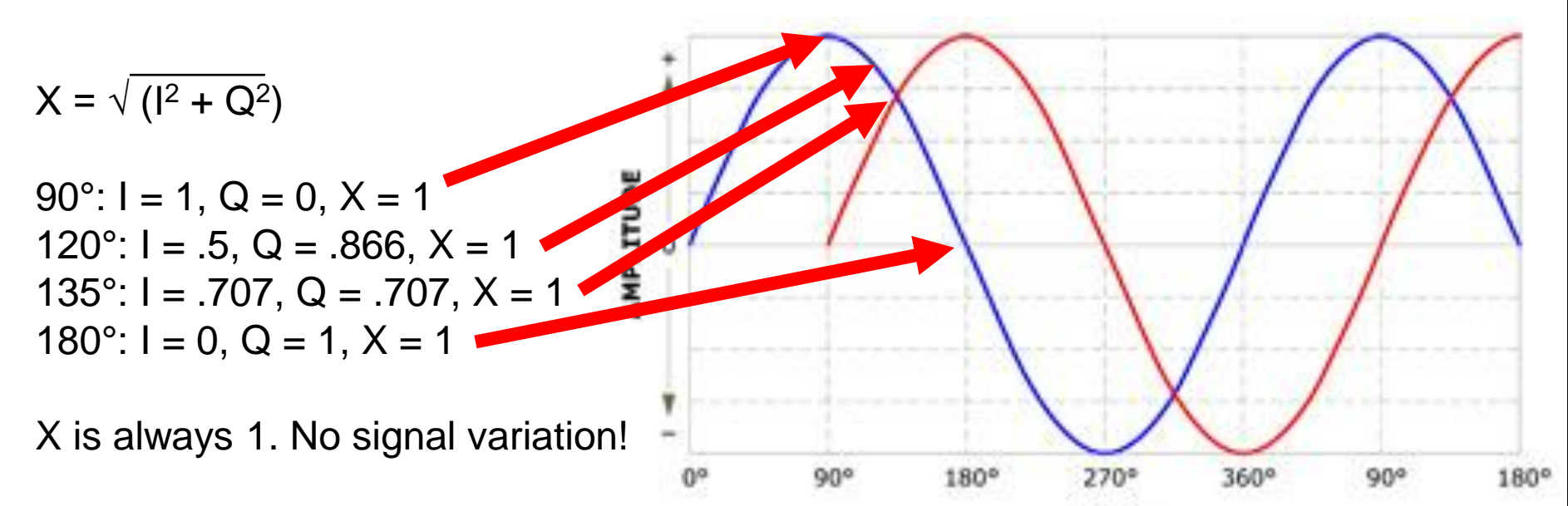

But if there is a signal on the carrier, the Q value will be the value of the previous sample but the I value will have changed (+ or -) following the modulation. That value of X will be the demodulated signal.

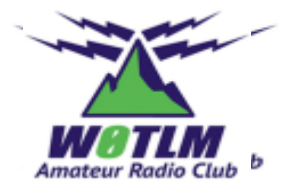

# SDR# (SDR SHARP) RECEIVER

### HTTPS://AIRSPY.COM/DOWNLOAD

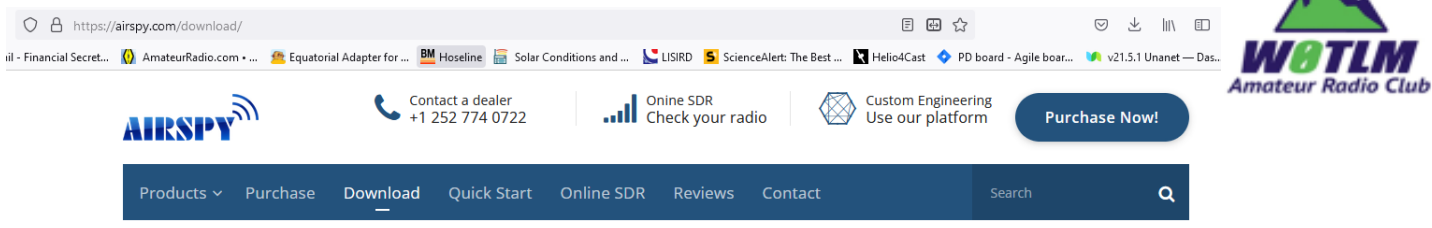

#### SDR Software Download

#### Global Radio Guide Winter 2021-2022

During times of emergency and crisis, radio hobbyists worldwide turn on their radios and tune to the shortwave radio spectrum for context, perspective, and insight into what is happening around the globe. As tensions heat up in the world's hotspots, you can follow these events on the radio, but you need an accurate and comprehensive radio guide to know where and when to tune in to hear the action. If you are using our SDRs to navigate the spectrum, you will definitely like the **Global Radio Guide** from our friends at **Teak Publishing**.

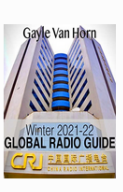

#### Software Defined Radio Package (Change log)

This package contains:

- SDR# (SDRSharp) revision 1855 (2022-03-26) The best free SDR software for Airspy and RTL-SDR dongles!
- Airspy drivers
- HackRF driver
- USRP driver
- RTL-SDR driver (manual installation script)

If you are looking for the last unskinned SDR# build, check here. For the latest SDR# build with collapsible panels check here. For the latest dotnet 4.x build (1784) check here. These packages also contain the legacy hardware support tools. The last dotnet 5.x build (1831) can be found here.

#### SDR# SDK for Plugin Developers

This package contains a zero-setup Visual Studio 2022 solution with a few plugin examples from the main software distribution. These examples illustrate the Graphical and DSP APIs in many scenarios along with full Downloa

SDR#

Install Driver Installs SRDLL.dll

#### Insert RTLSDR USB

Windows installs driver that SDR# can't use

Run zadig.exe Replace driver See YouTube video

Run SDR# -

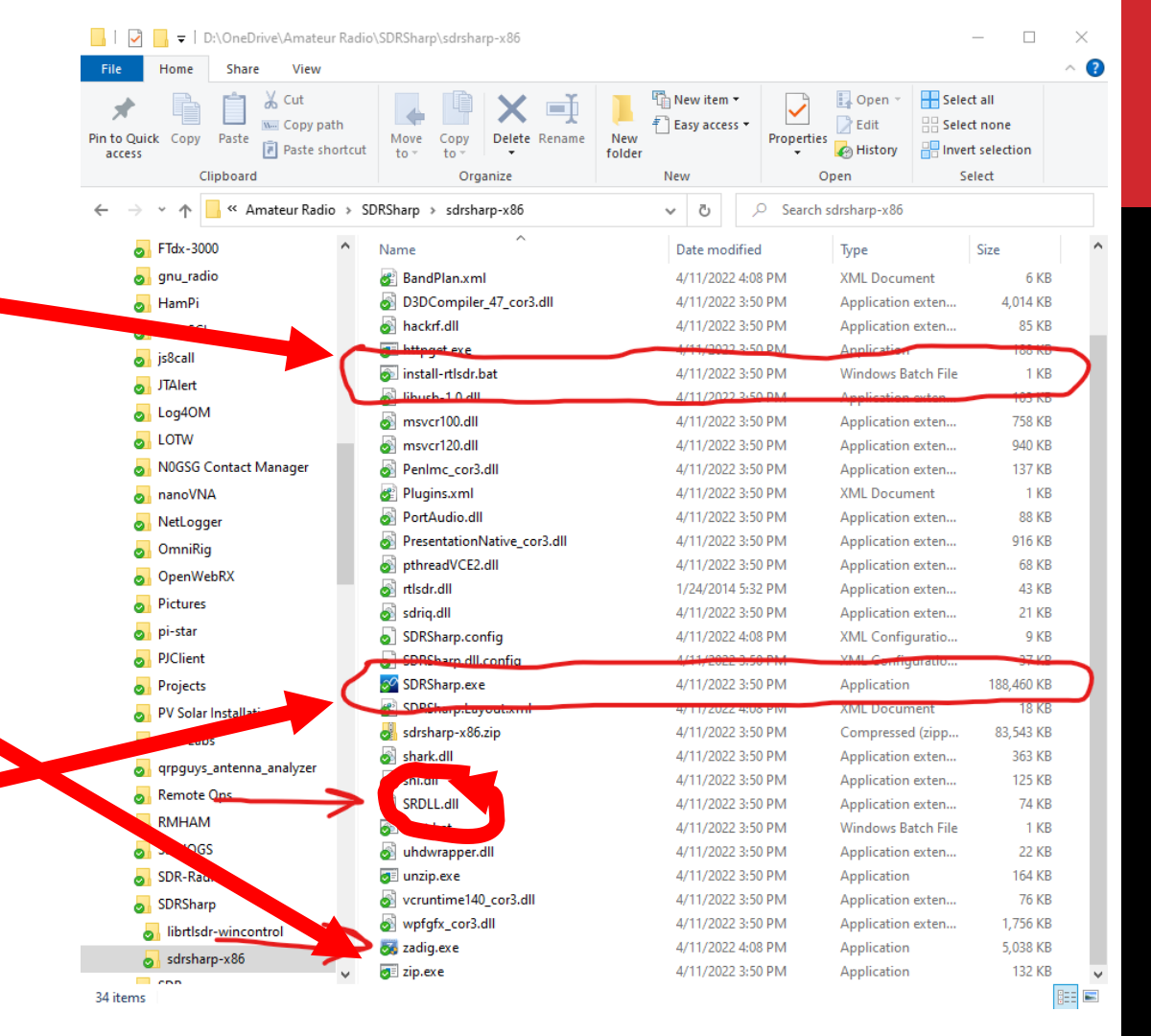

#### SDR# FM BROADCAST RECEIVER

Amateur Radio Club

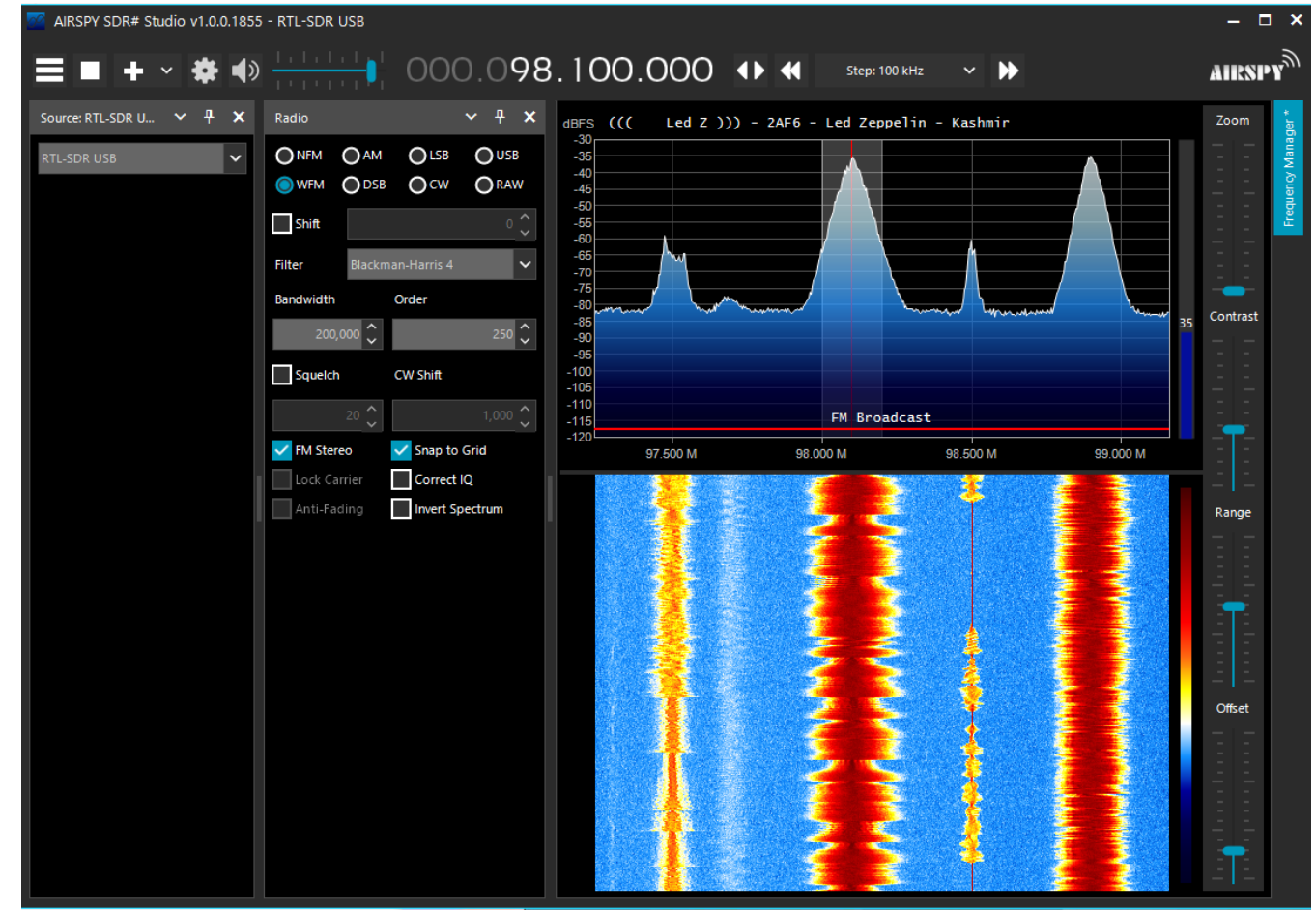

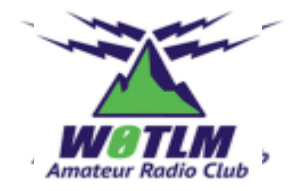

#### **SDR# 2M RECEIVER**

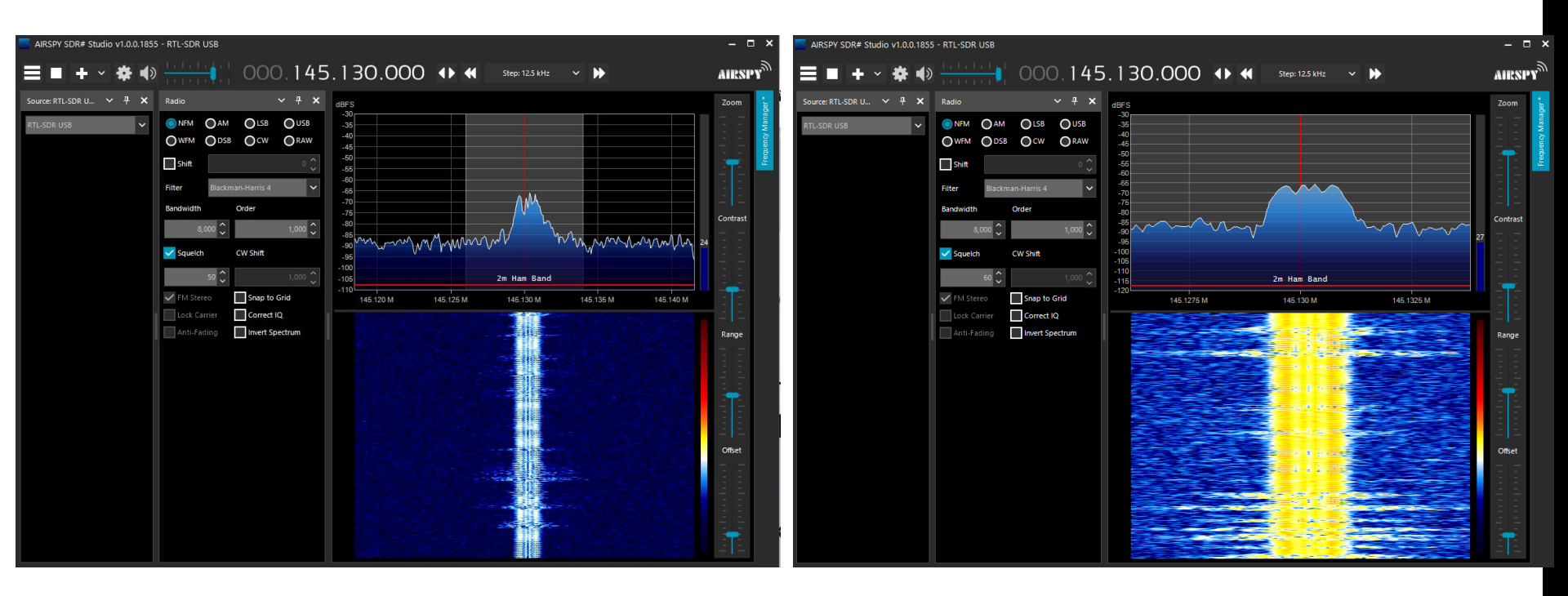

### **SDR# DEMO**

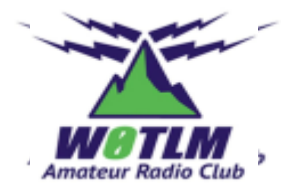

19

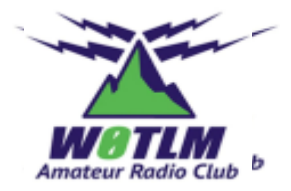

# FLIGHTAWARE OR FLIGHTRADAR24 FEEDER

### **SIMPLE SETUP**

Amateur Radio Club

Hardware needed:

- Raspberry Pi (at least a version 2, version 3 recommended)
- USB Dongle SDR (prefer a FlightAware custom version)
- Recommended bandpass filter to reduce desensing due to strong local signals
- Antenna tuned for ADS-B signals
  - Frequency
  - Insert picture

## **FLIGHTRADAR24**

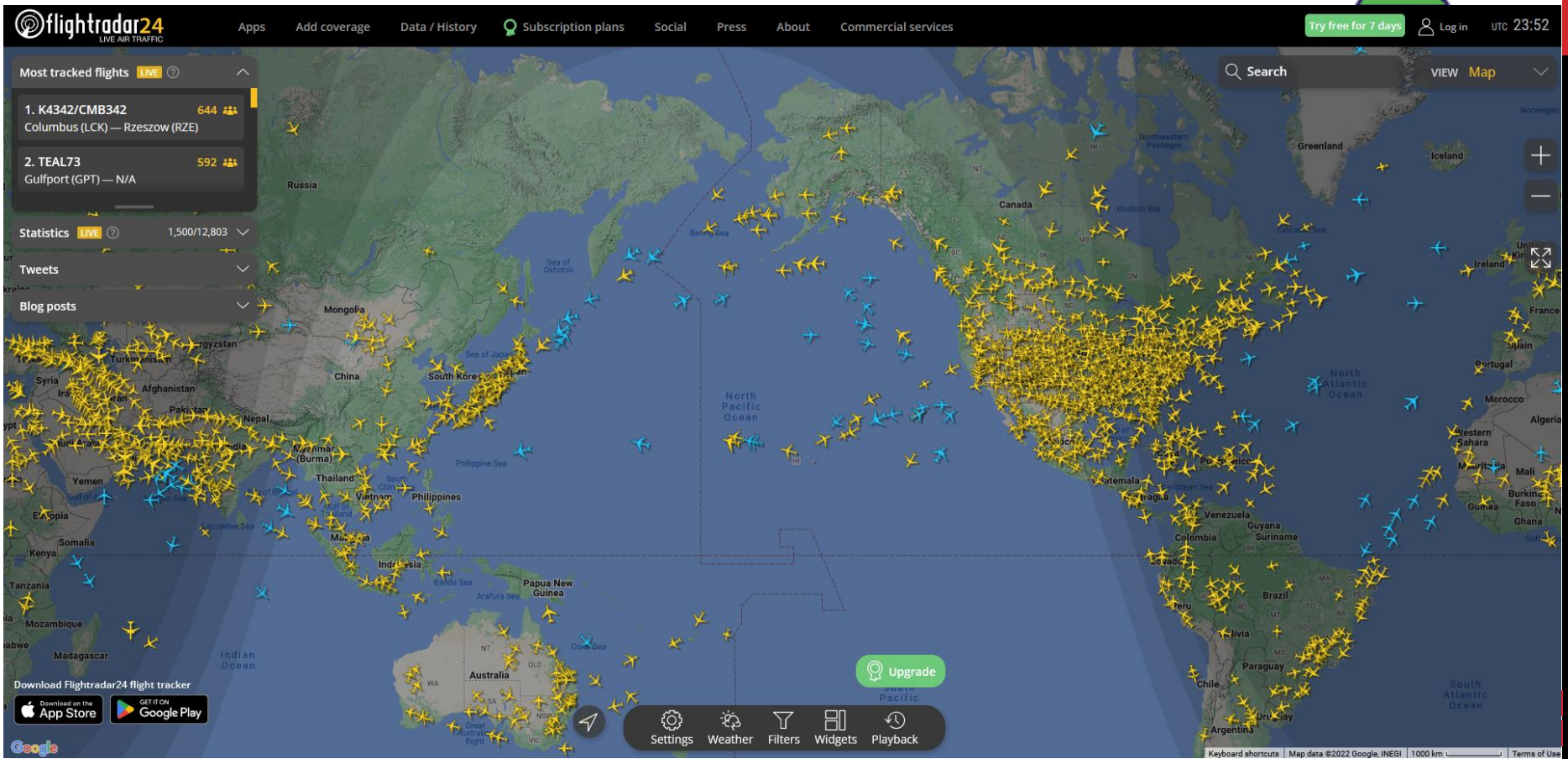

# **SKYAWARE ANYWHERE**

#### FlightAware SkyAware Anywhere

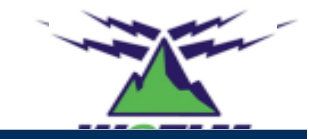

Show All Tracks

Hide All Tracks

16

17

16

30

22

10

22

30

28

11/9/2022, 4:46:32 PM

Reset Map

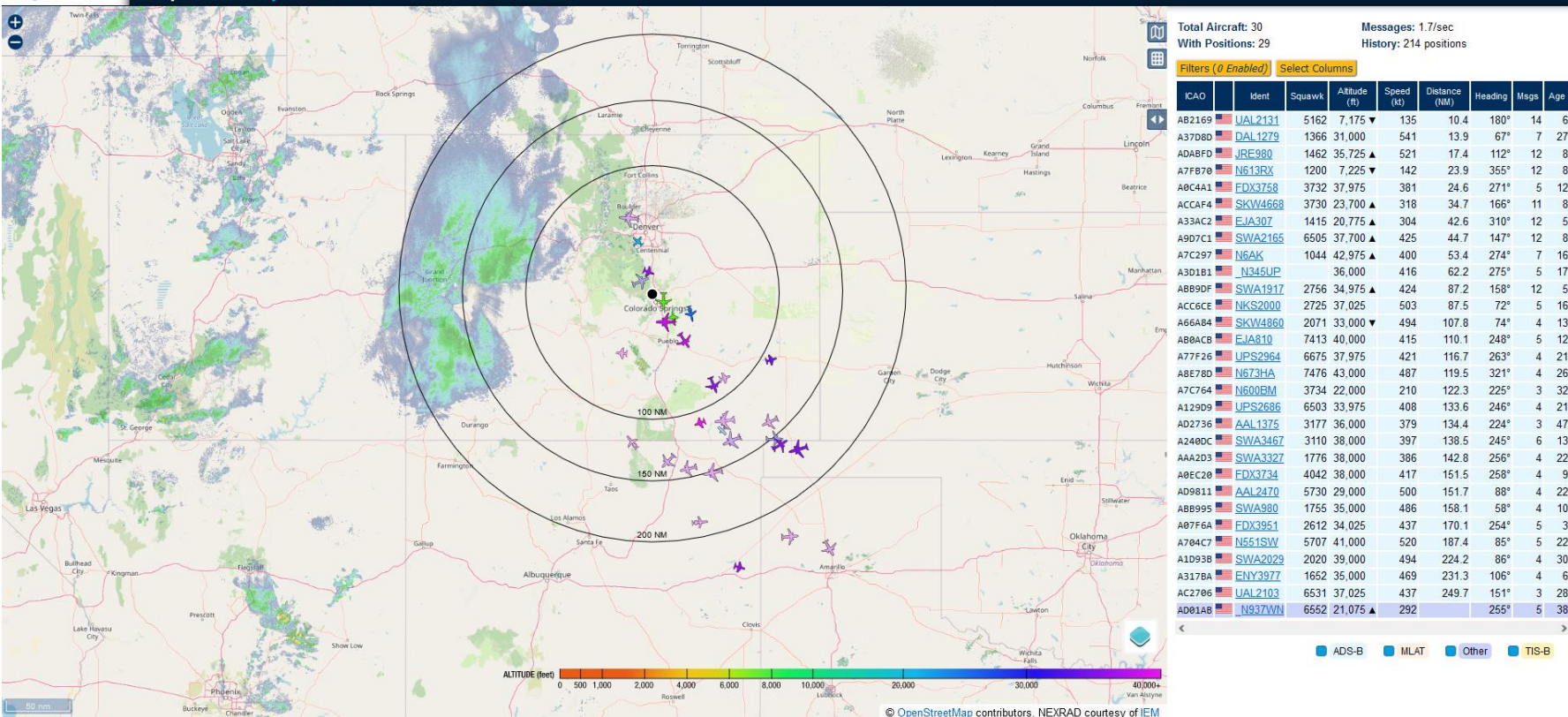

#### **FLIGHTAWARE FEEDER STATS**

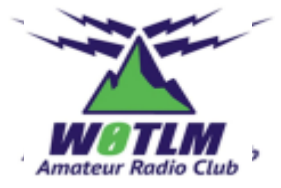

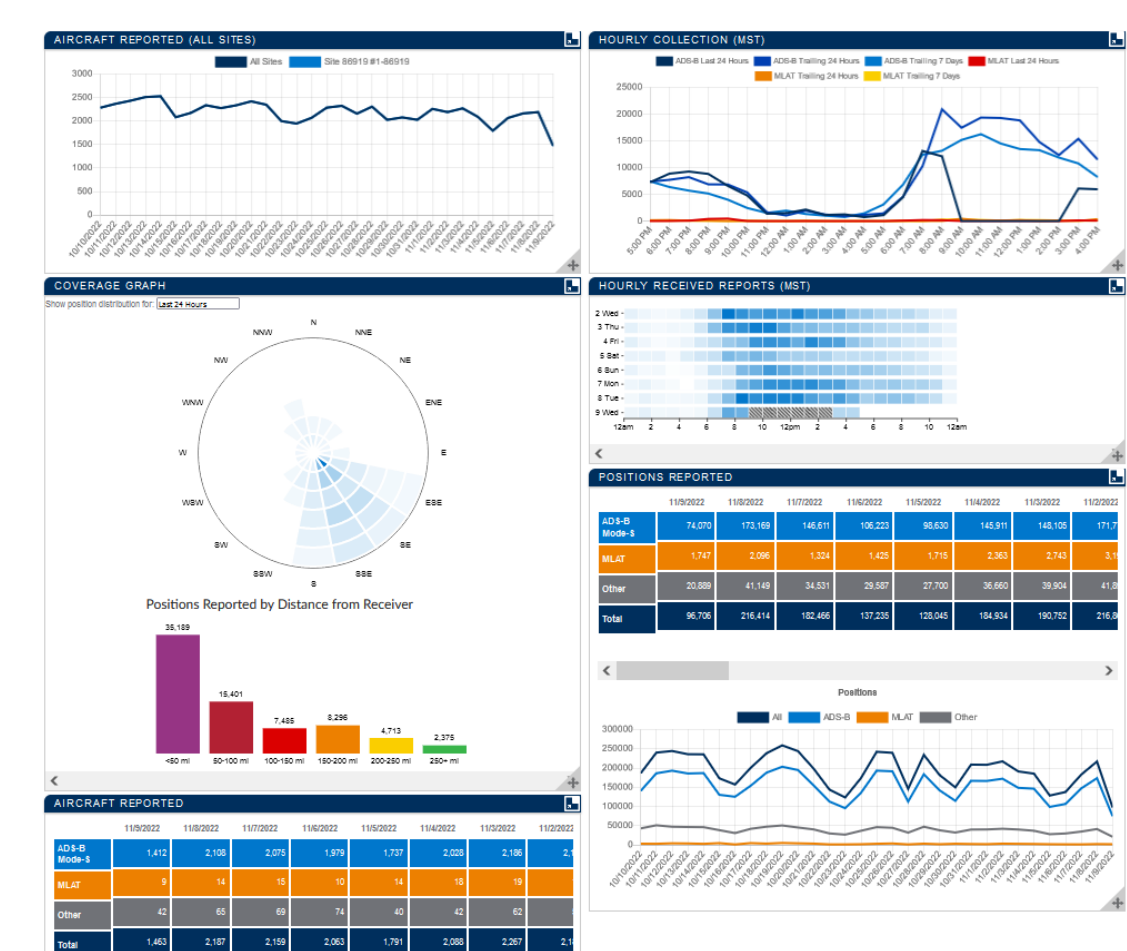

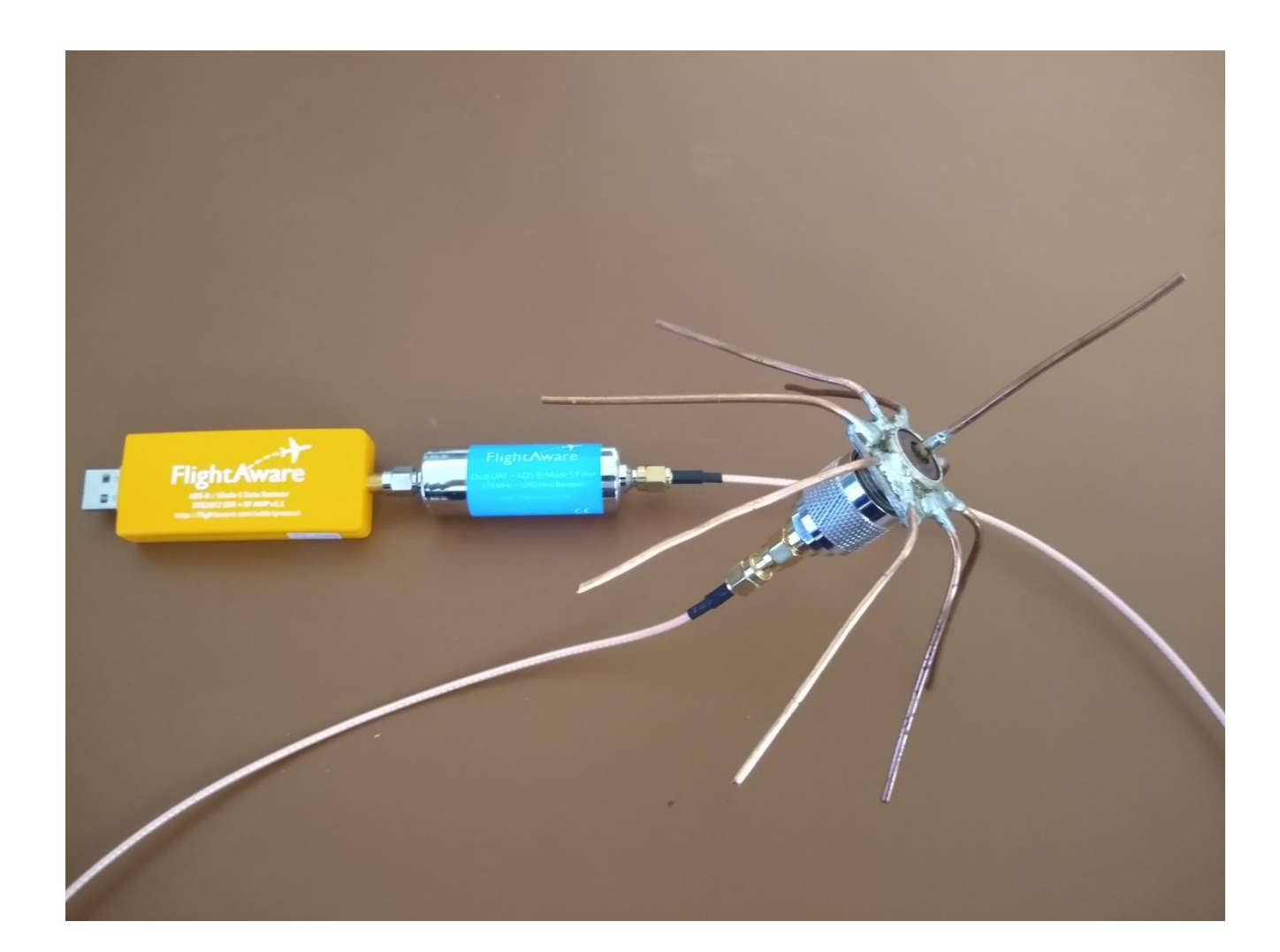

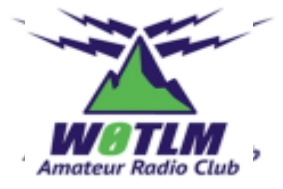

# **BENEFITS OF FLIGHT FEEDING**

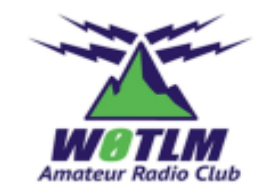

- FlightAware Enterprise Account or flightradar24 Business Account
- When you see a contrail or the actual aircraft you can figure out who they are and where they are going

#### **ANOTHER DEMO?**

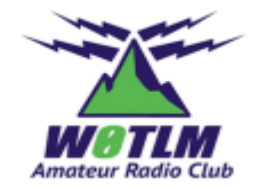

27

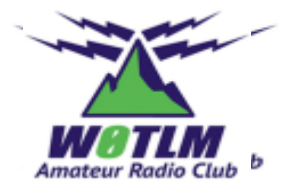

# **OPENWEBRX**

#### **OPENWEBRX**

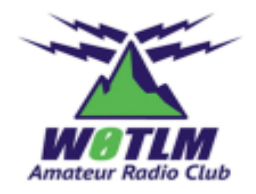

#### Linux based but you don't need to be a Linux expert

#### Runs on Raspberry Pi (3 or 4)

 More powerful computers required when more users are accessing via web server

#### Interface via webserver

- Access from any computer with a web browser (laptop (Windows), notepad)
- May be opened to wider web beyond your home network

Lots of decoders available

Detailed installation instructions for Raspberry Pi available at <a href="https://www.rmham.org/wp-content/uploads/2022/04/PracticalSDR.pdf">https://www.rmham.org/wp-content/uploads/2022/04/PracticalSDR.pdf</a>

# **OPENWEBRX SETUP**

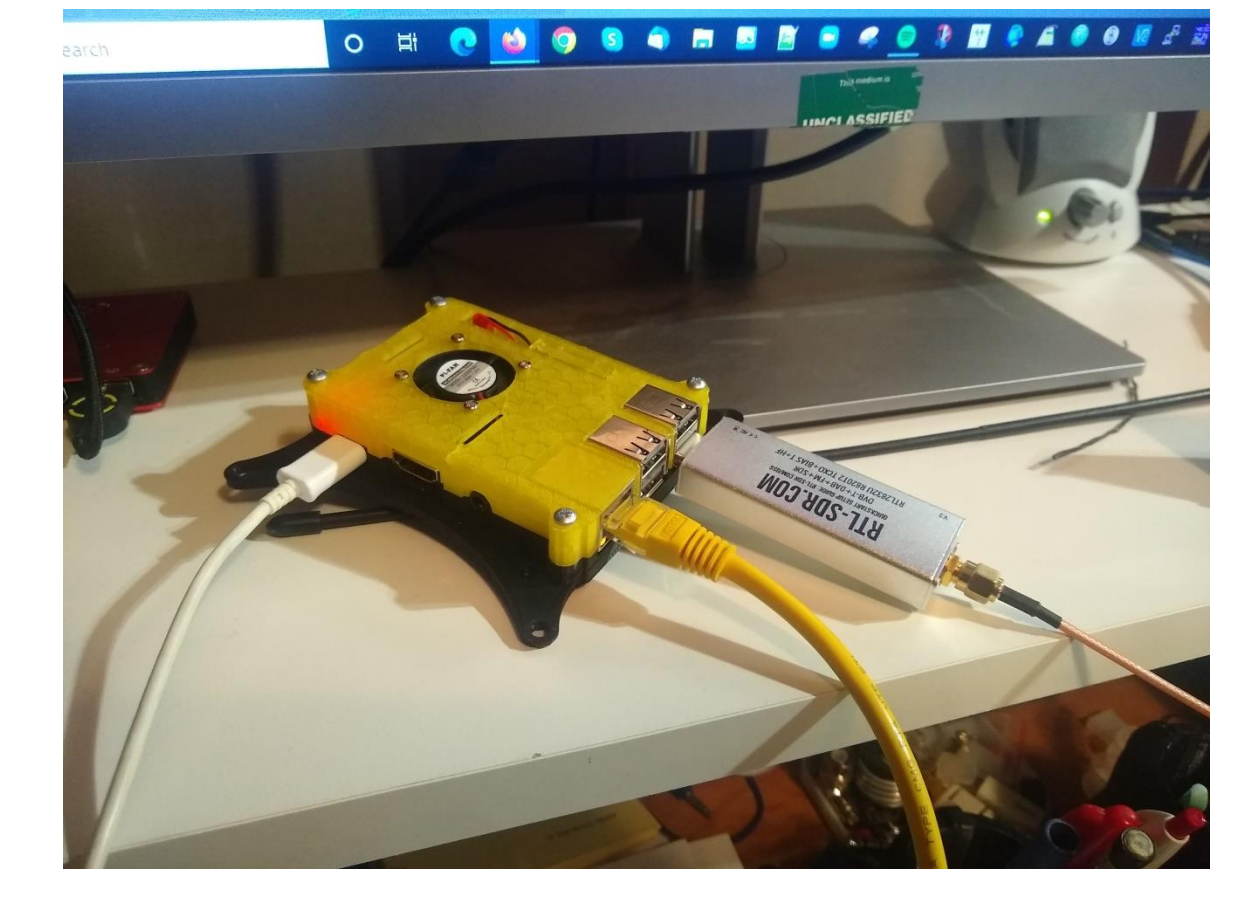

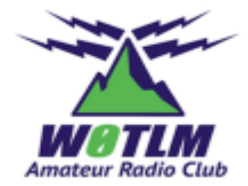

# **OPENWEBRX SETUP**

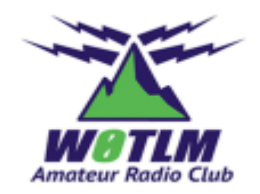

#### **OpenWebRX image loaded on SD card**

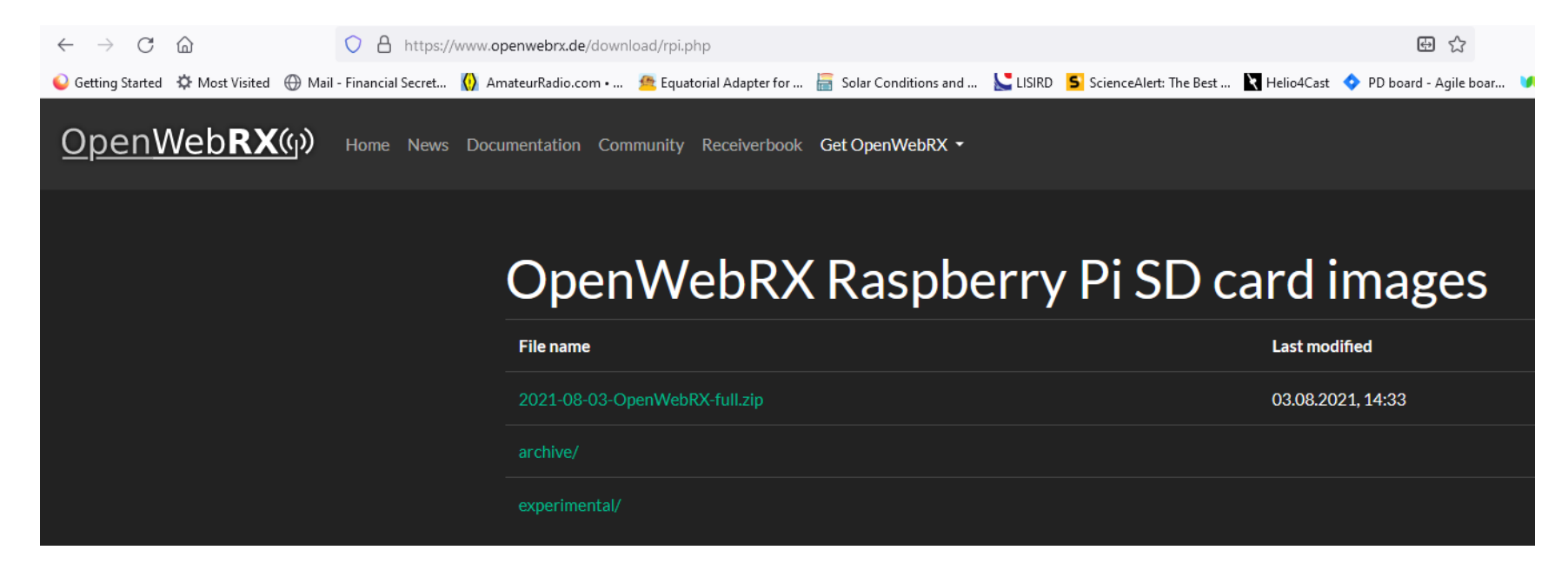

# **OPENWEBRX SETUP, CONT'D**

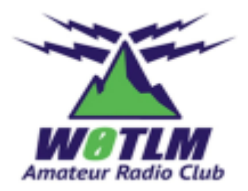

#### Initial setup with monitor, keyboard & mouse

- Update & Upgrade RPi
- Run raspi-config to enable SSH and reset your password
- Setup an OpenWebRX admin account to enable management of OpenWebRX application <u>https://github.com/jketterl/openwebrx/wiki/User-Management</u>
- Run ifconfig to determine IP address of RPi

If you have comm program (e.g., Putty) for Windows computer you can now run the RPi "headless"

Lots of YouTube videos to help you

## WEB APPLICATION

Set up custom receiver

- Select Center Frequency
- Sample Rate
- Starting Frequency
- RF Gain

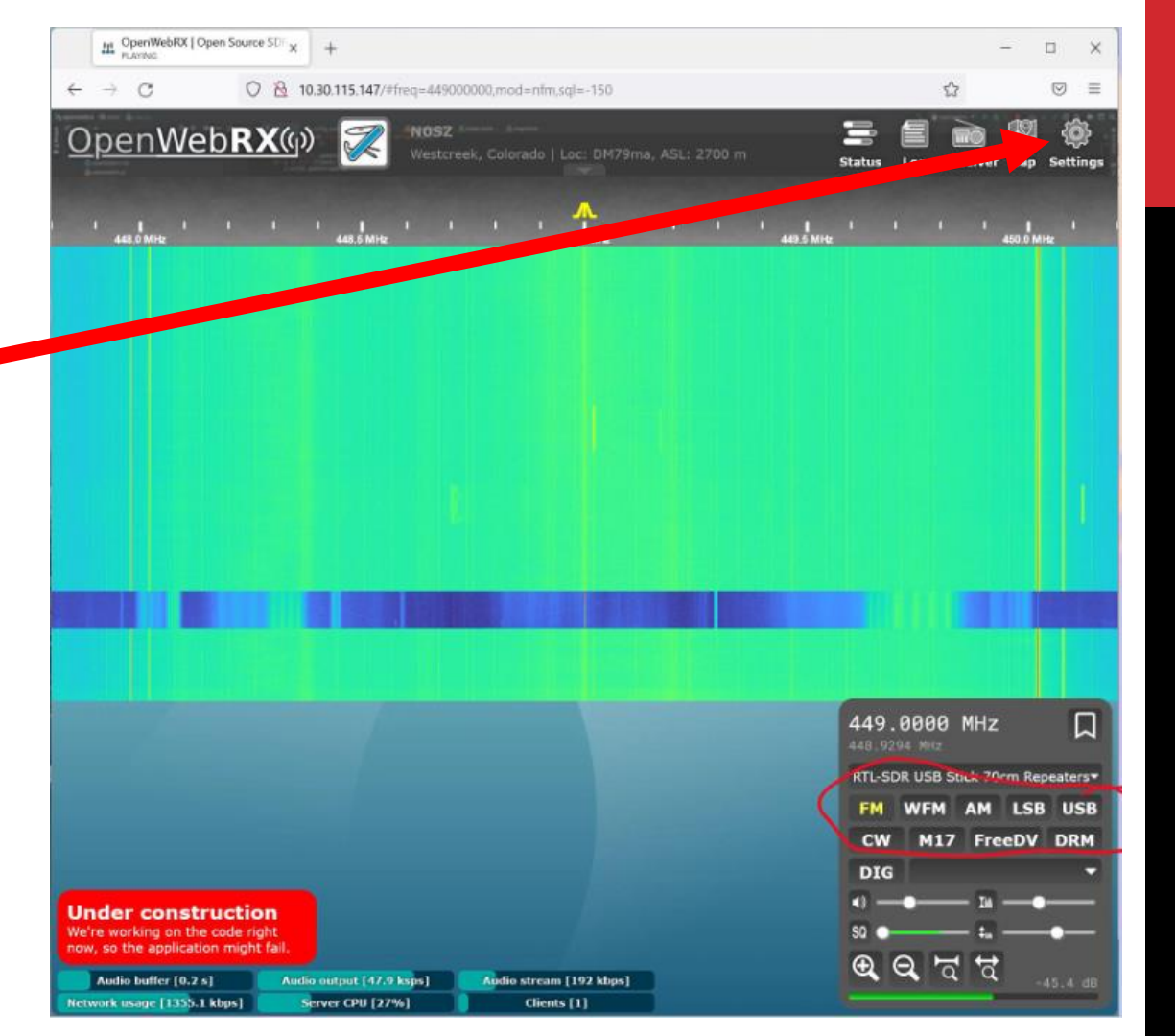

## WEB APPLICATION

Select the receiver you just set up

Select mode

Note digital modes available!

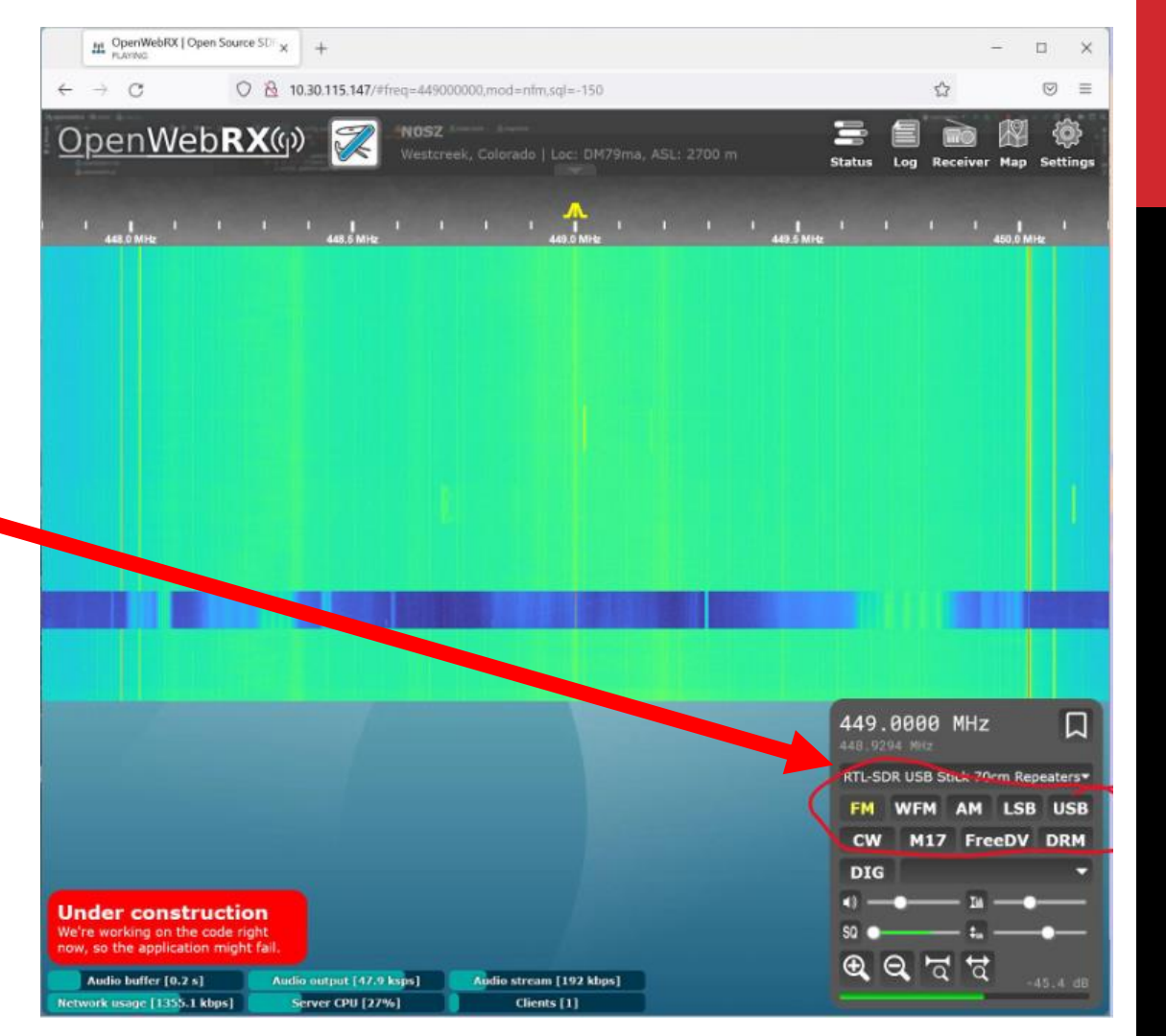

### **OPENWEBRX DEMO?**

- If away from your home network you need to use a Dynamic IP manager
  - No-IP
  - DNS Duck
  - FreeDNS
  - Numerous others

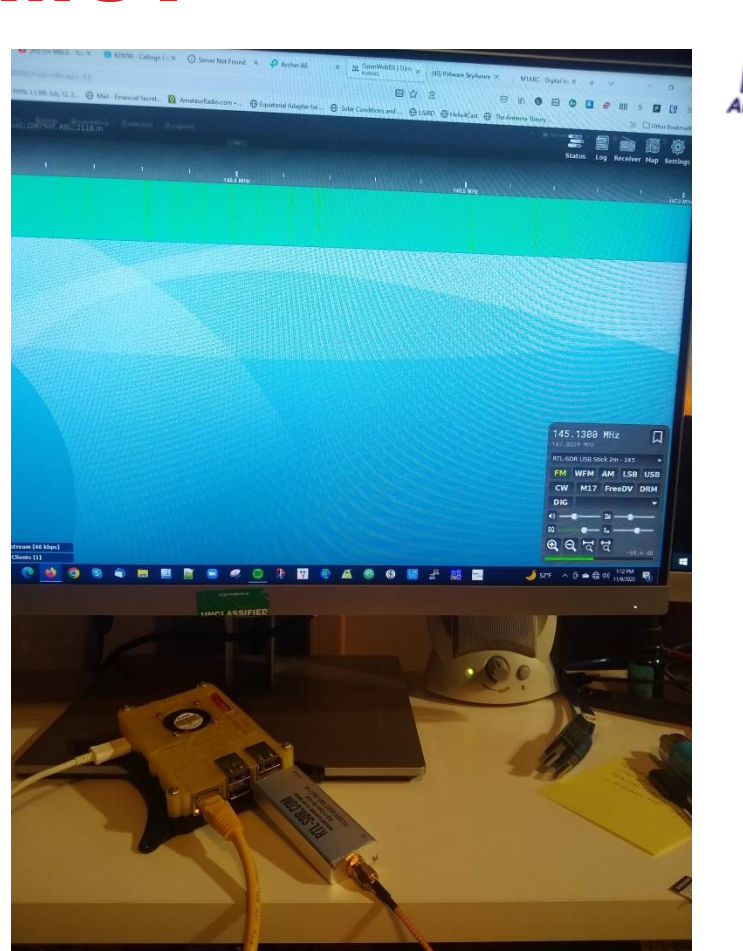

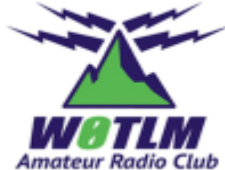

# **OPENWEBRX CONCLUSION**

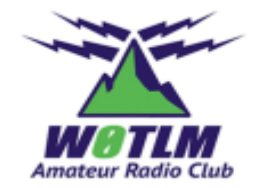

Why would I do this?

- Observe local repeater activity without needing to scan
- Listen to activity from my recliner on phone or tablet without carrying HT (which has lousy coverage in my house)
- Does not need to be configured for public access within range of your home WiFi

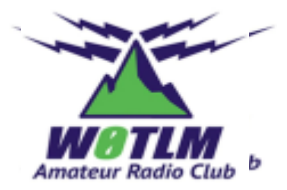

# SDRPLAY AND SDRUNO WITH FTDX-3000

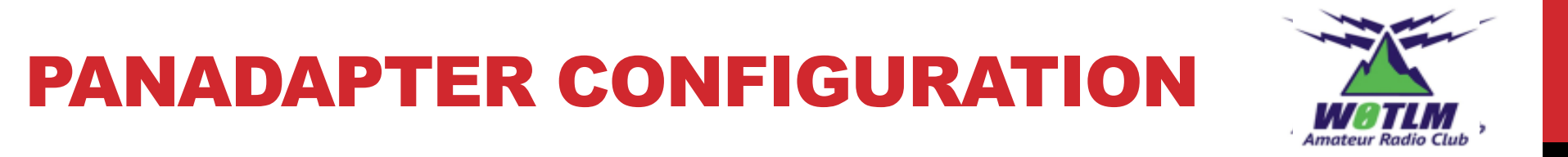

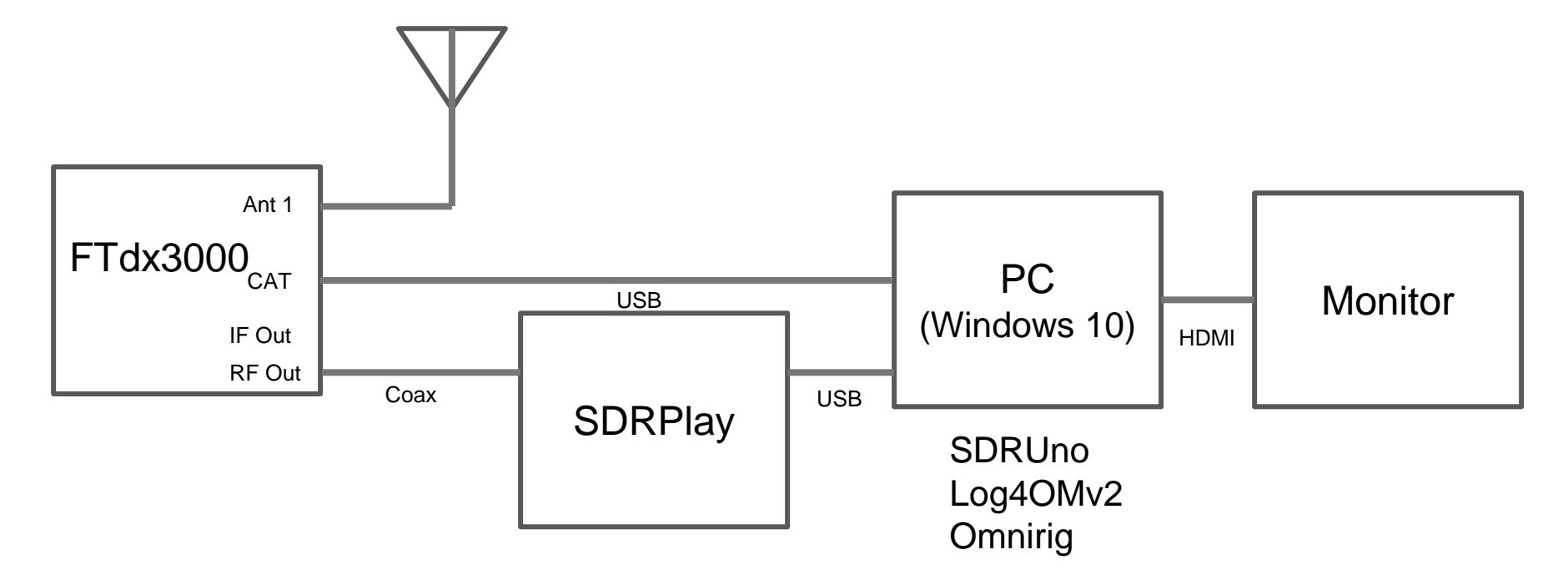

#### **SDRUNO WITH FTDX-3000**

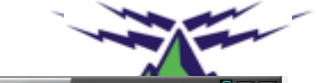

.

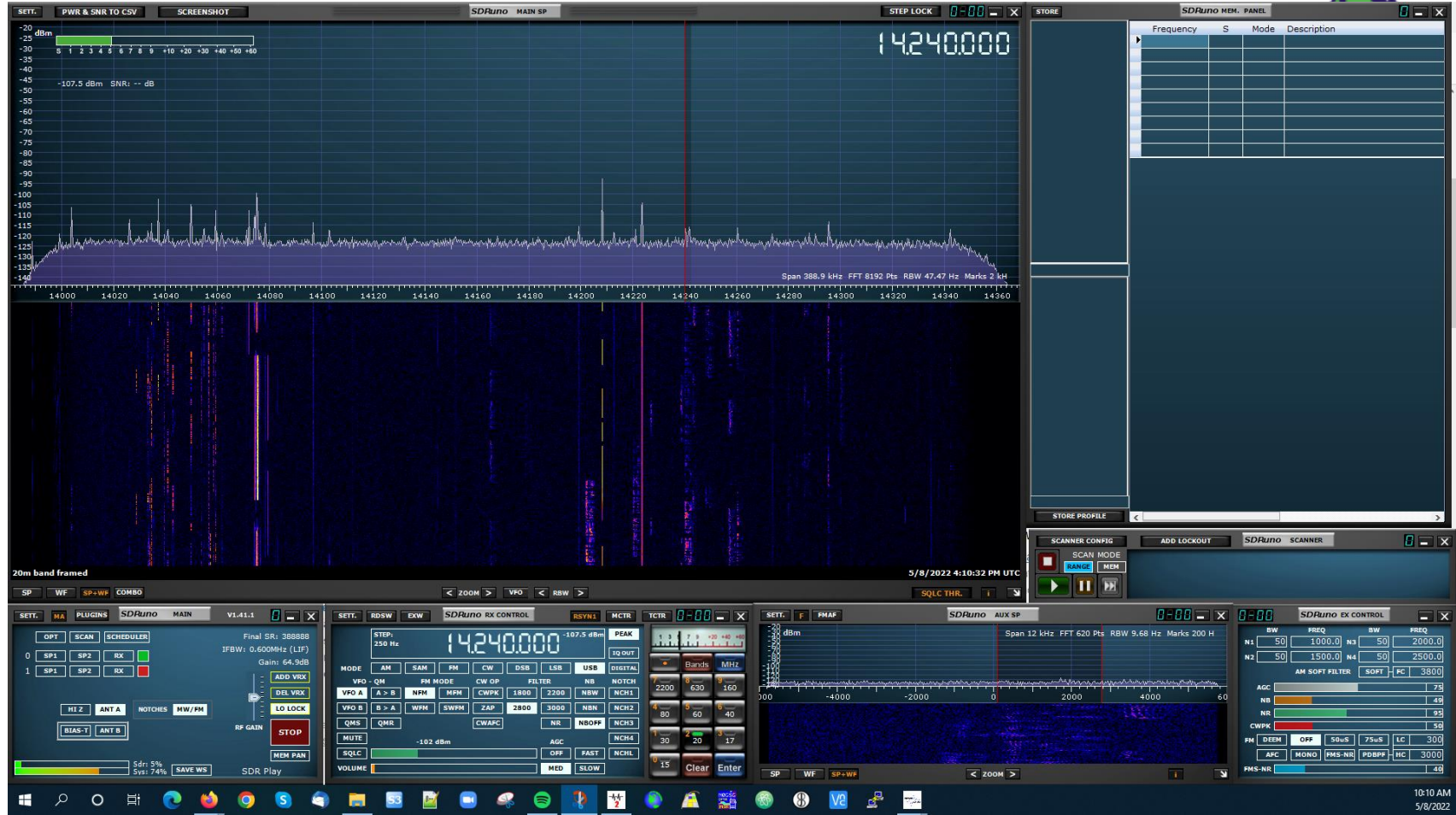

### **FTDX-3000 PANADAPTER**

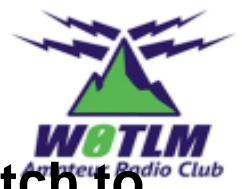

Using RF or IF output from rig eliminates need for a TR switch to protect SDR. FTdx-3000 takes care of this. Pay special attention to this!!! You may need a TR switch to prevent blowing up your SDR

• RFout has wider bandwidth than IFout so entire band can be seen

#### SDRuno & Omnirig provide rig control

- I seldom touch the tuning knob or mode button
- Tune with mouse click on signal and fine tuning with mouse wheel
- Easily adaptable to any rig with CAT interface
  - If CAT I/F not available you need a TR switch and possibly bandpass filters

Logging software (Log4OM) automatically receives frequency and mode information making log entry easy

#### PANADAPTER CONFIGURATION WITHOUT SWITCHED XMIT & CAT I/F

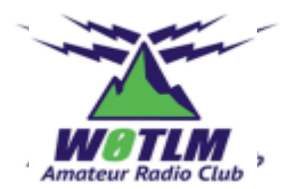

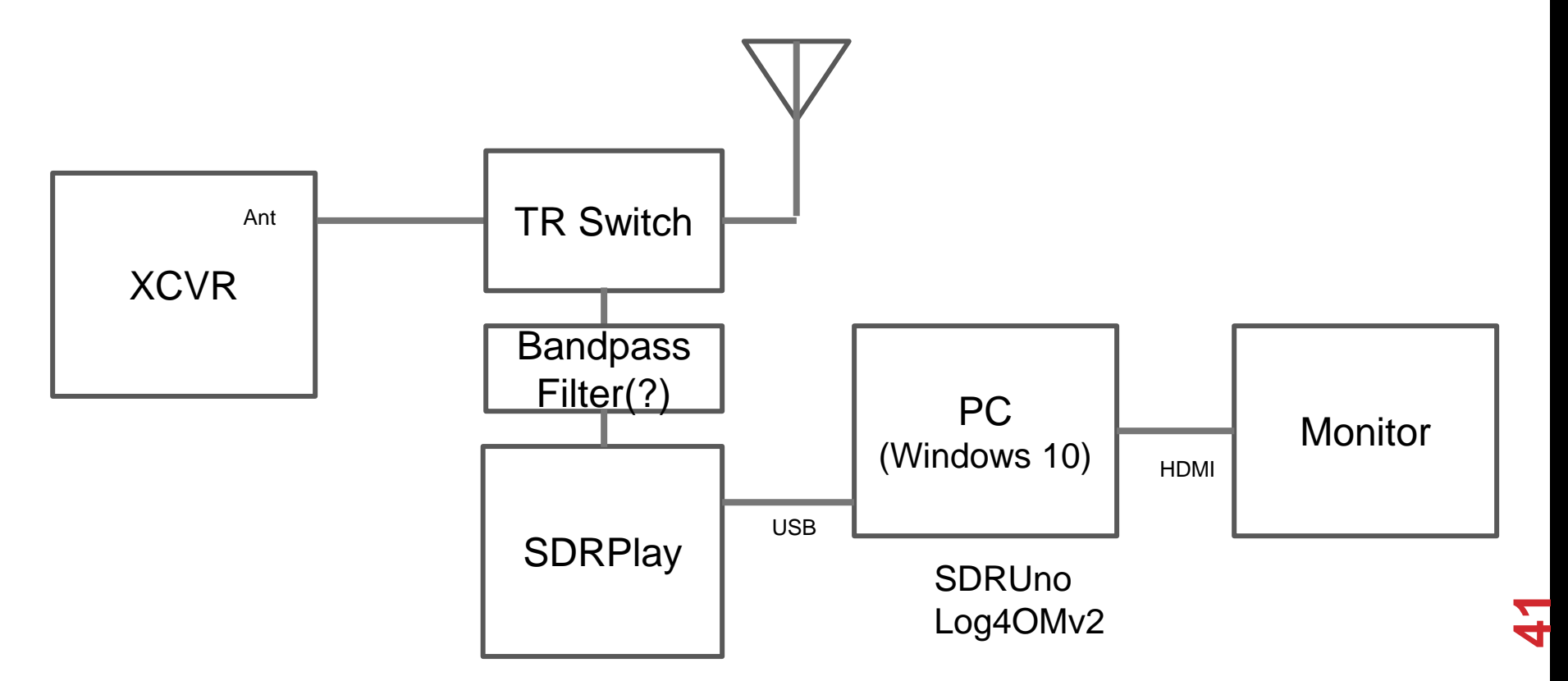

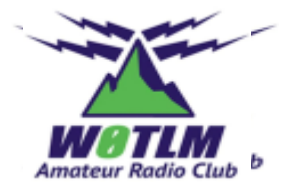

# GNURADIO

#### **GNURADIO**

#### Software Radio Ecosystem

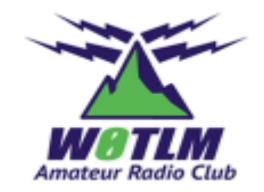

Open-source software development toolkit that provides signal processing blocks to implement software radios

#### Written in Python

 Can be ported to microcontrollers avoiding need for a heavy operating system (e.g., Windows or Linux)

https://www.gnuradio.org/

# GNU Radio Companion – GUI to manipulate signal processing blocks

Using GNU Radio Companion Part 1 YouTube video

https://www.rmham.org/wp-content/uploads/2022/04/gnuradio.pdf

## **GNURADIO COMPANION –** 2M NBFM RECEIVER

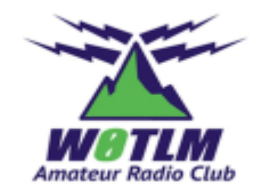

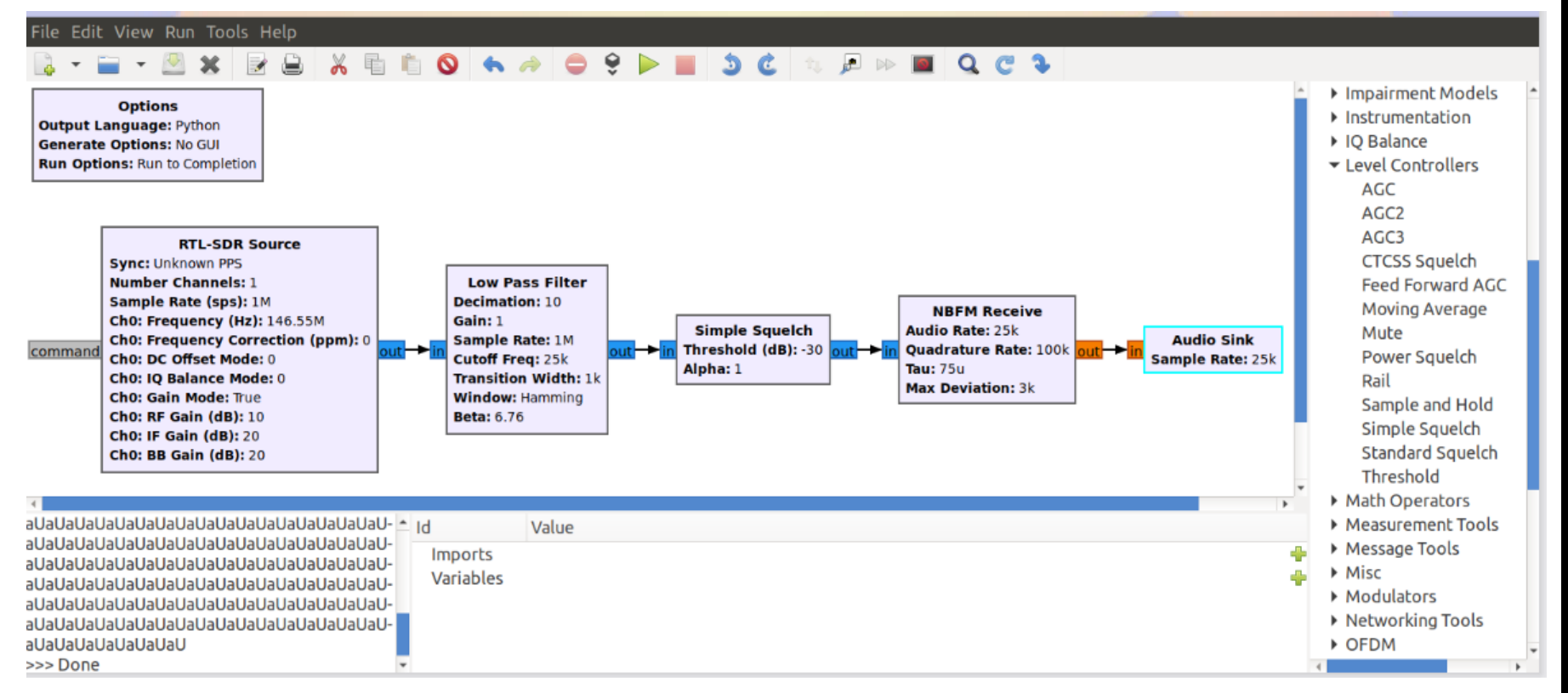

#### **BROADCAST RECEIVER**

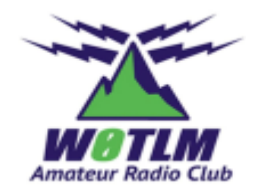

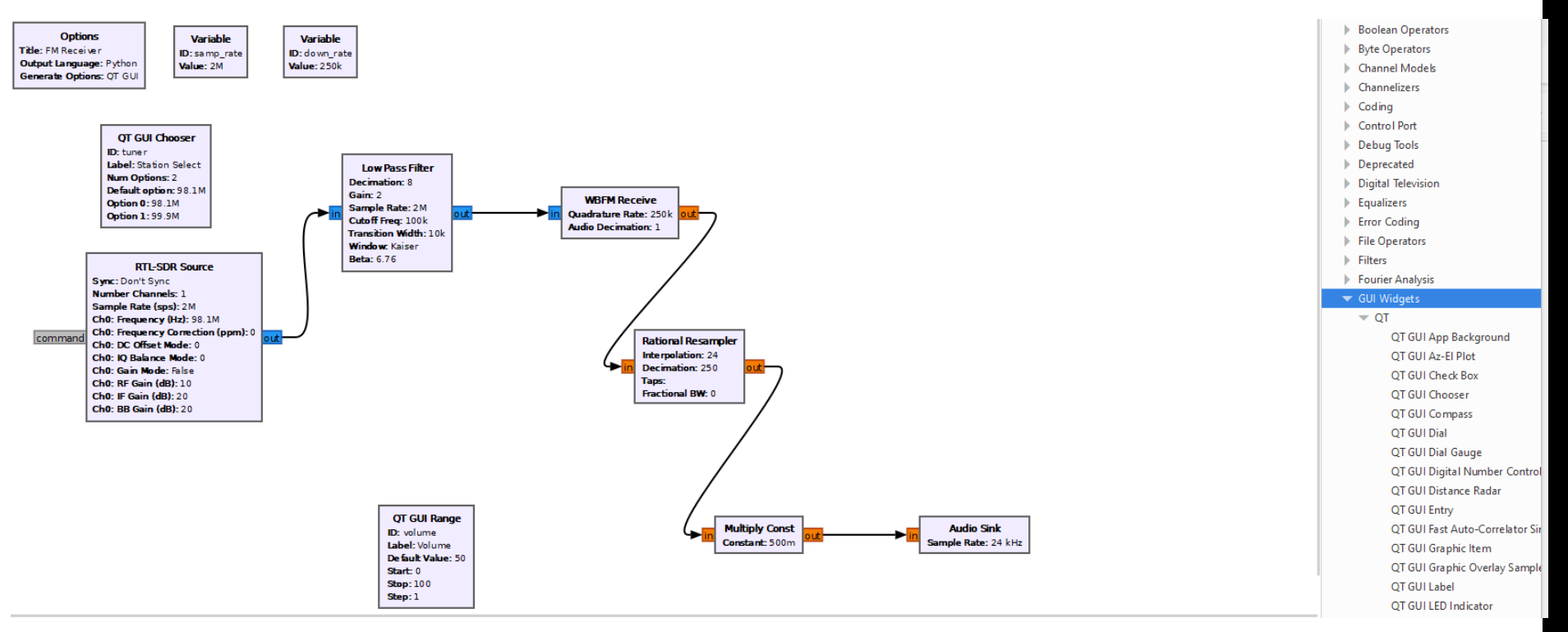